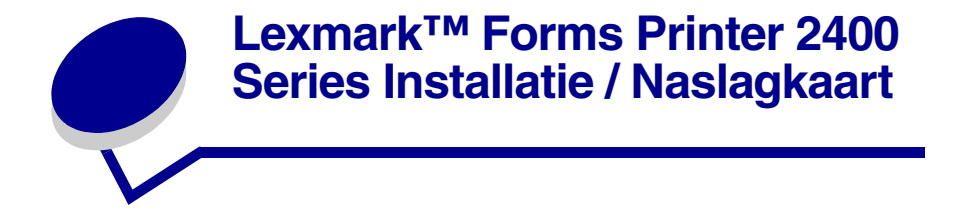

### Printergroep

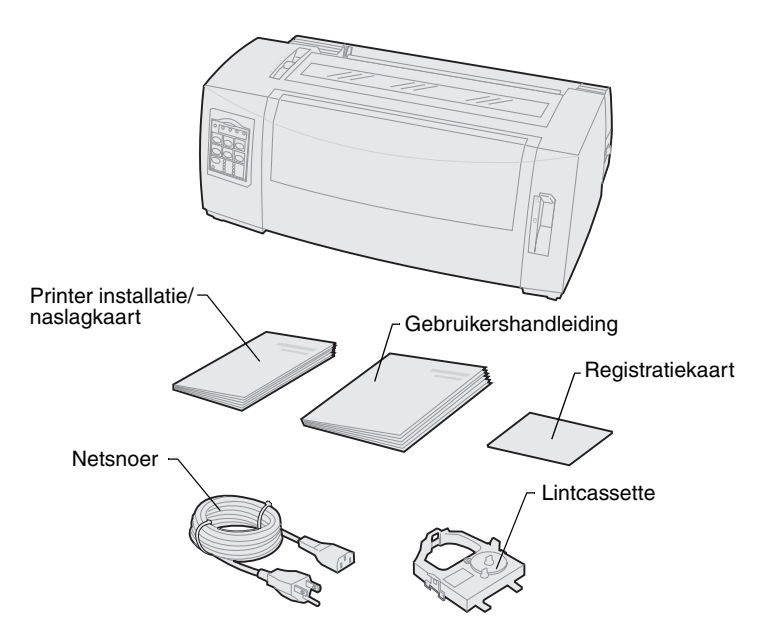

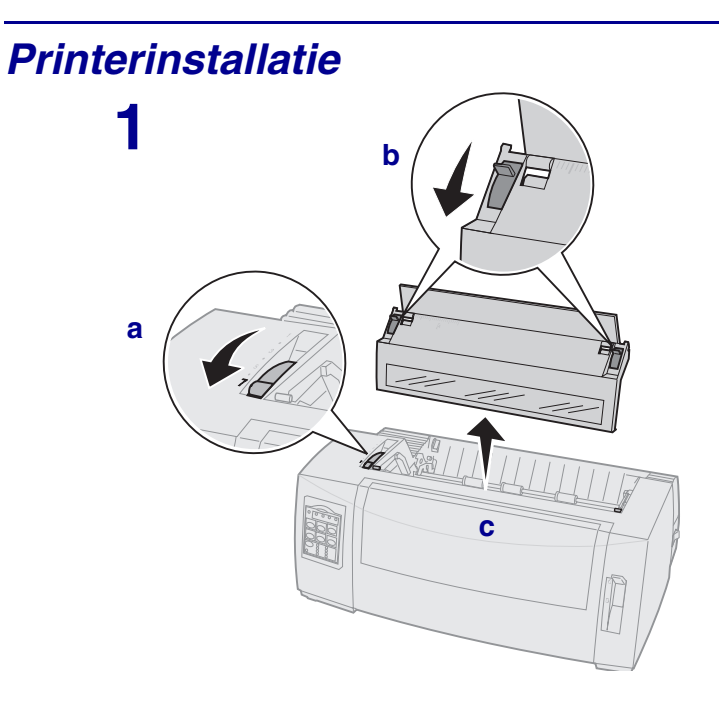

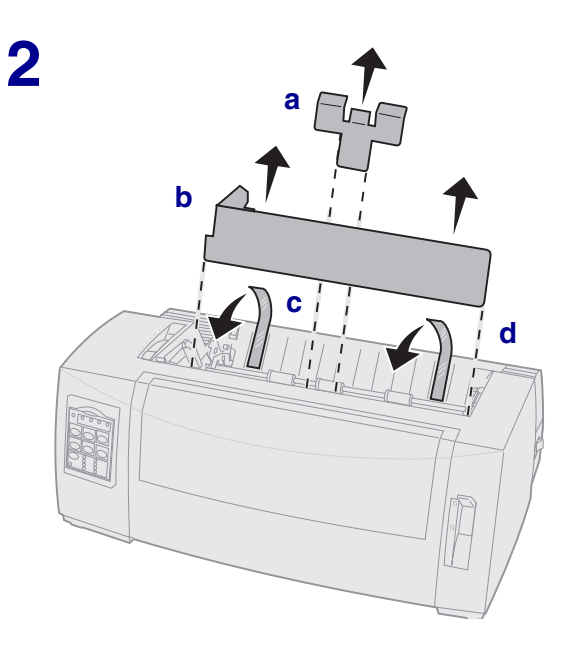

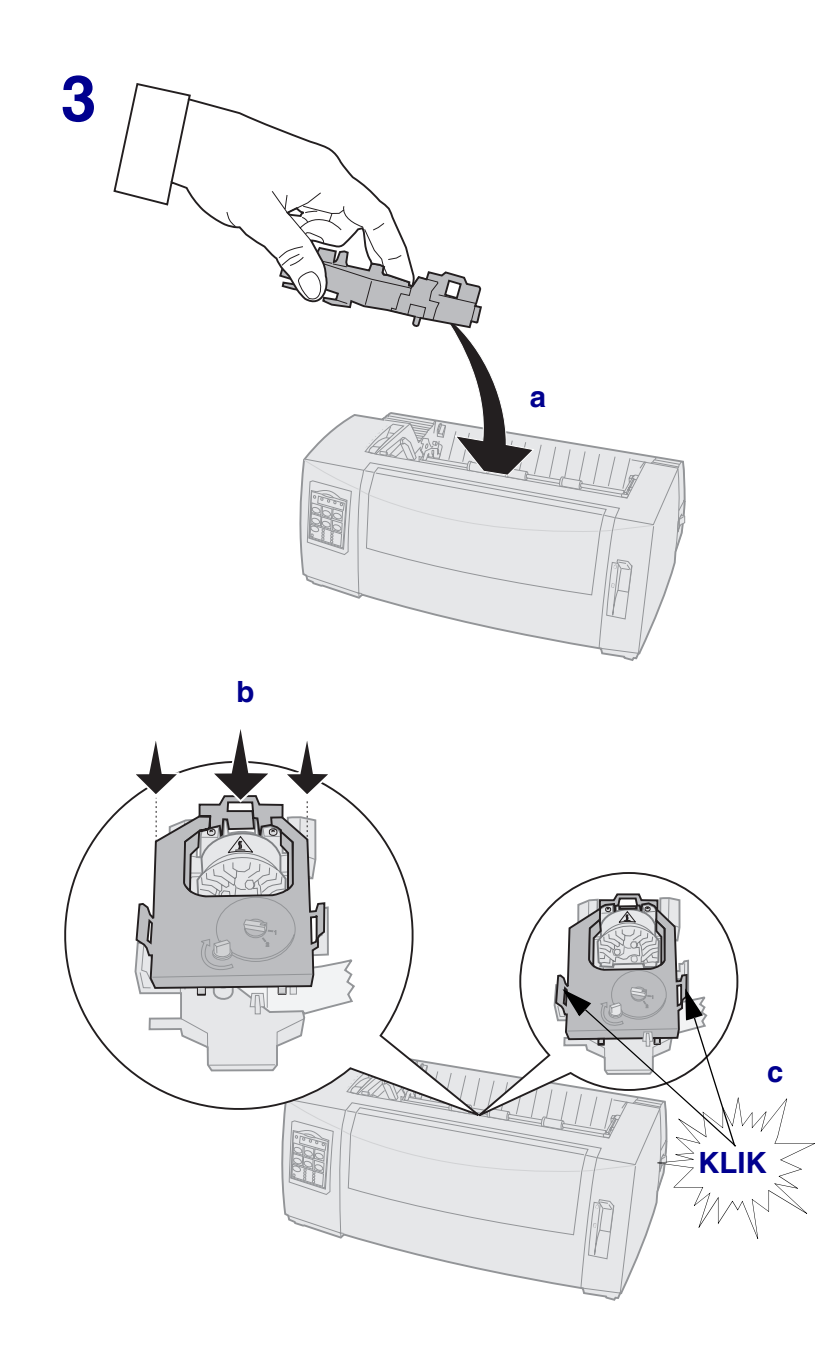

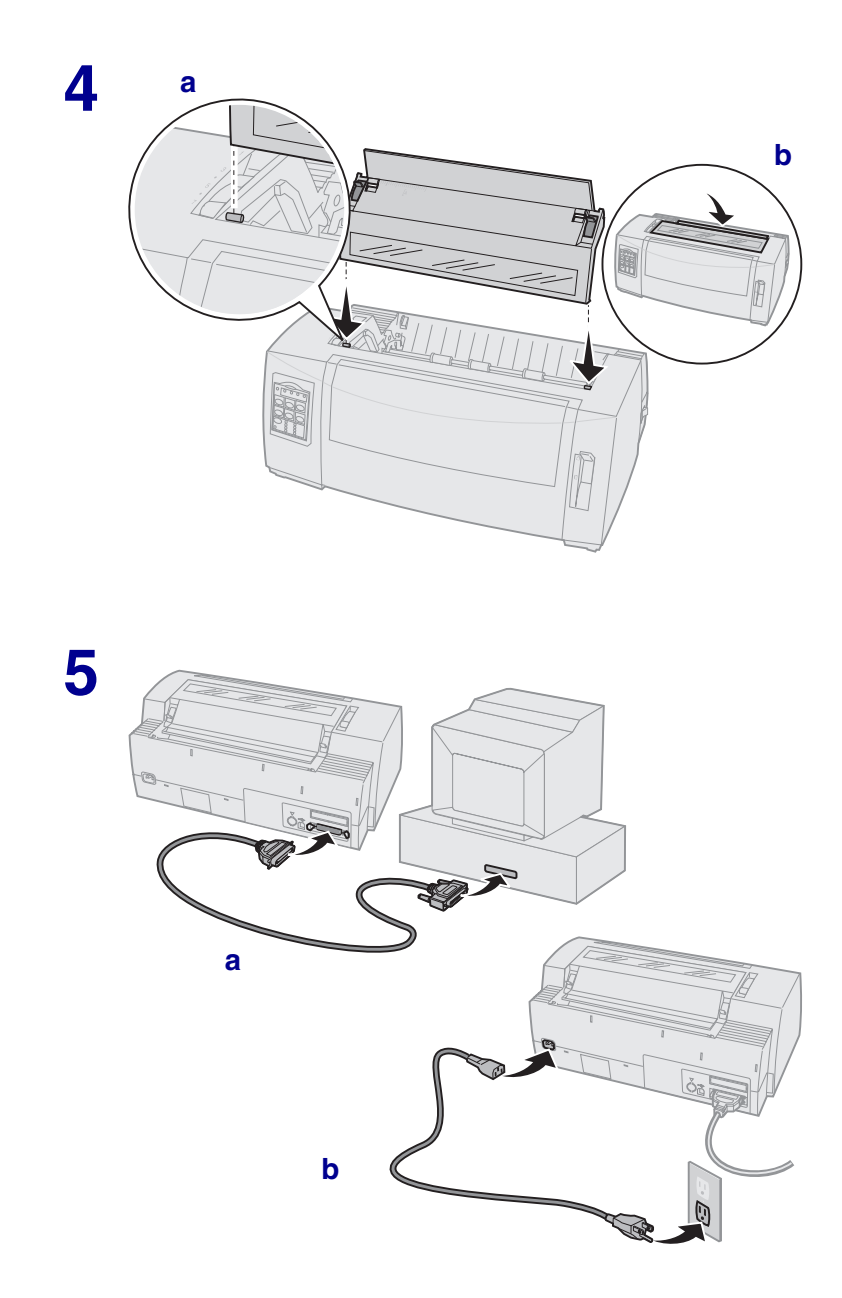

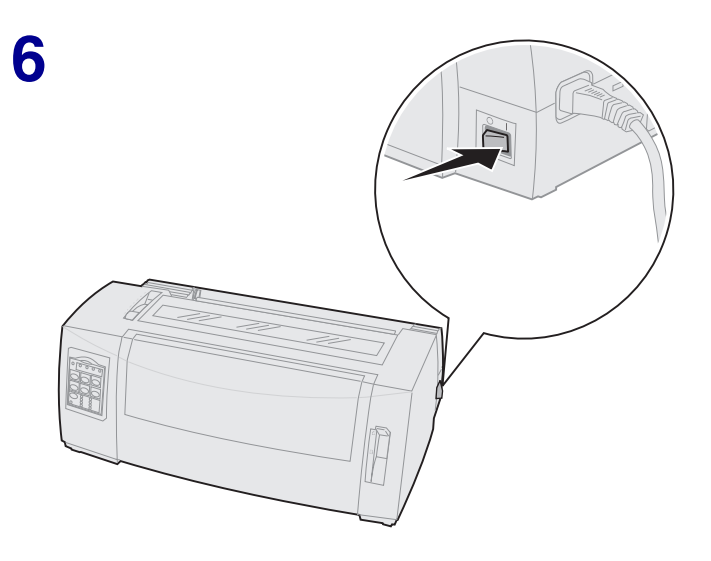

#### Voorkant van de printer

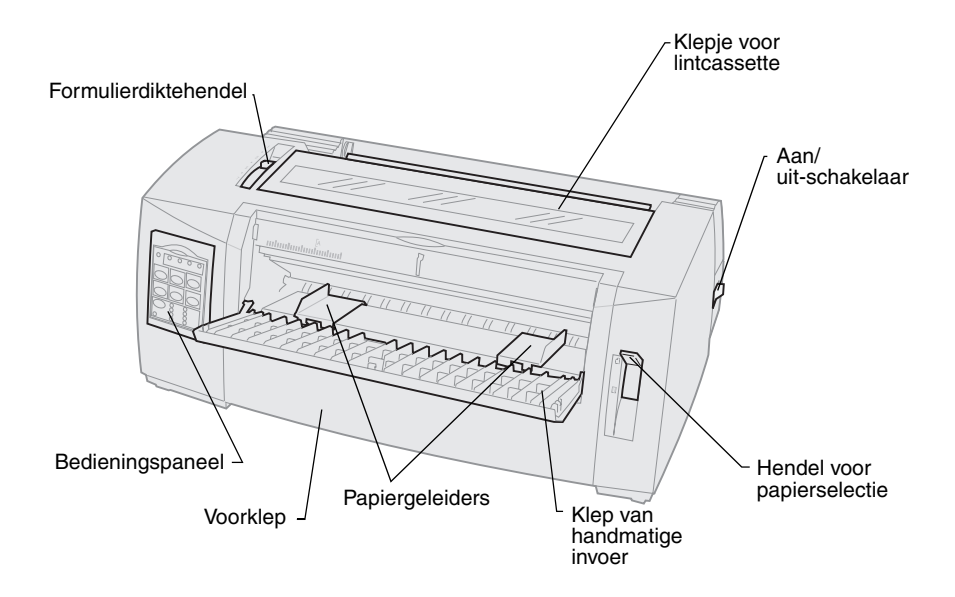

### Achterkant van de printer

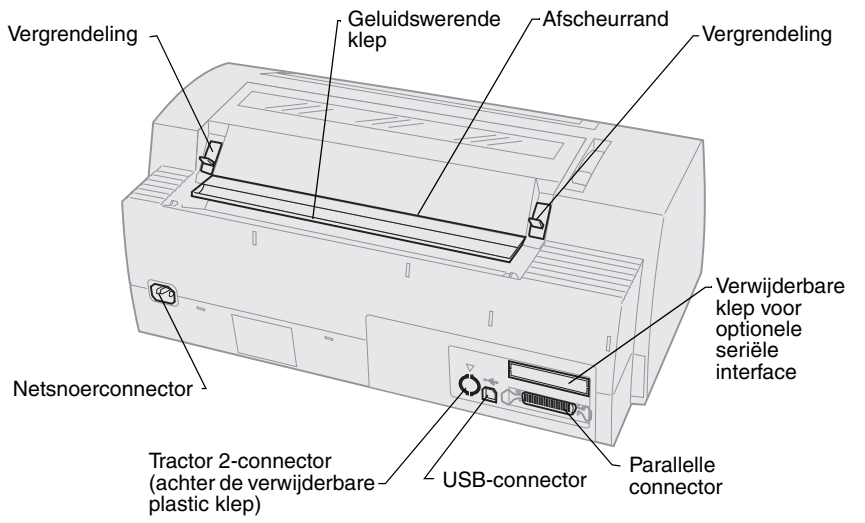

#### Formulierdiktehendel instellen

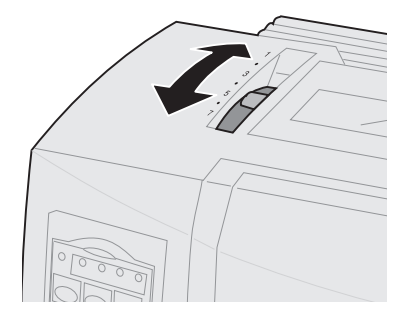

#### Formulierdikte voor 2480/2481

| Papiersoort                 | Papierdikte | Papiergewicht                                                               | Instelling<br>formulierdiktehendel |
|-----------------------------|-------------|-----------------------------------------------------------------------------|------------------------------------|
| Enkelvoudige<br>formulieren | Dun         | 56 g/m <sup>2</sup> kettingformulieren<br>65 g/m <sup>2</sup> los formulier | 1                                  |
| Enkelvoudige<br>formulieren | Normaal     | 68 g/m²<br>75 g/m²                                                          | 1 of 2                             |
|                             | Dik         | 90 g/m²                                                                     | 2                                  |
| Meervoudige formulieren     |             | 2-voudig formulier                                                          | 2 of 3                             |
|                             |             | 3-voudig formulier                                                          | 3 of 4                             |
|                             |             | 4-voudig formulier                                                          | 4 of 5                             |
|                             |             | 5-voudig formulier                                                          | 5 of 6                             |
|                             |             | 6-voudig formulier                                                          | 5, 6 of 7                          |
| Enveloppen                  |             |                                                                             | 4, 5 of 6                          |

#### **Opmerking:**

- De afdrukkwaliteit is afhankelijk van de papierkwaliteit en de werkomgeving. Afdrukken bij lage temperaturen kan leiden tot verminderde afdrukkwaliteit. Hierbij speelt de papierkwaliteit ook een rol.
- Bij instelling 4 of hoger neemt de afdruksnelheid af.

#### Formulierdikte voor 2490/2491

| Papiersoort                                                                                                    | Papierdikte | Papiergewicht                          | Instelling<br>formulierdiktehendel |
|----------------------------------------------------------------------------------------------------|-------------|----------------------------------------|------------------------------------|
| Enkelvoudige<br>formulieren                                                                                                    | Dun         | 56 g/m <sup>2</sup> kettingformulieren | 1                                  |
|                                                                                                    |             | 65 g/m <sup>2</sup> los formulier      |                                    |
| Enkelvoudige<br>formulieren                                                                                                    | Normaal     | 68 g/m²                                | 1 of 2                             |
|                                                                                                    |             | 75 g/m²                                |                                    |
|                                                                                                    | Dik         | 90 g/m²                                | 2                                  |
| Meervoudige formulieren                                                                                                    |             | 2-voudig formulier                     | 2 of 3                             |
|                                                                                                    |             | 3-voudig formulier                     | 3 of 4                             |
|                                                                                                    |             | 4-voudig formulier                     | 4, 5, 6 of 7                       |
| Enveloppen                                                                                                    |             |                                        | 4, 5 of 6                          |
| <b>Opmerking:</b> De afdrukkwaliteit is afhankelijk van de papierkwaliteit en de werkomgeving. Afdrukken bij lage temperaturen kan leiden tot verminderde afdrukkwaliteit. Hierbij speelt de papierkwaliteit ook een rol. |             |                                        |                                    |

### **Papier laden**

# Kettingformulieren laden met de tractorlader in duwpositie

- 1 Druk op FormFeed (Papierdoorvoer) om papier uit de papierbaan te verwijderen.
- 2 Stel de formulierdiktehendel in.

Zie "Formulierdiktehendel instellen" op pagina 7 voor hulp hierbij.

- **3** Plaats de hendel voor papierselectie in de stand voor kettingformulieren [].
- 4 Klap de voorklep naar boven zodat deze niet in de weg zit.

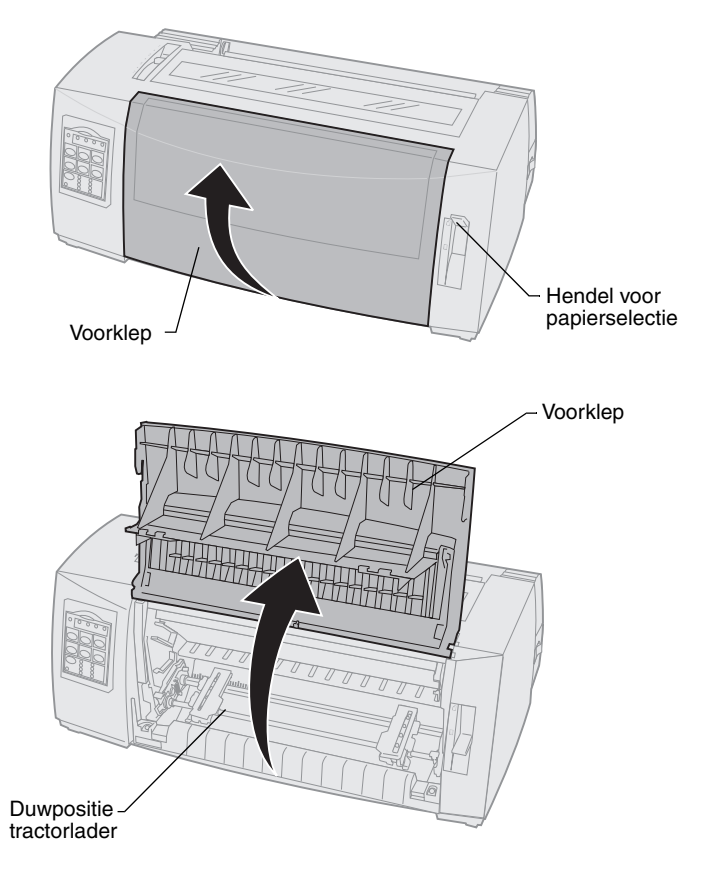

**5** Trek de grendels voor de linker- en de rechtertractor omhoog zodat deze worden ontgrendeld.

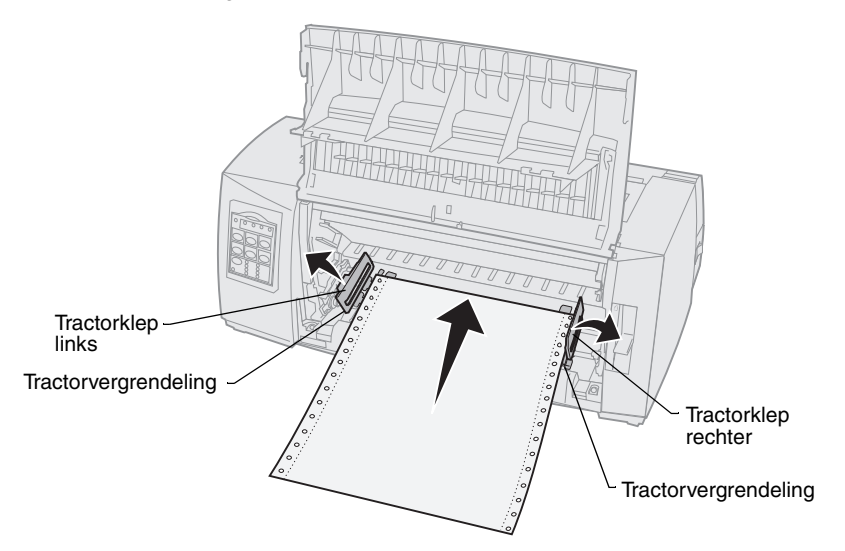

- 6 Open de linker- en de rechtertractorklep.
- 7 Plaats de tweede en derde pen van de tractorlader in de geleidegaatjes van het papier.

U kunt zonodig een van de tractors aanpassen aan de papierbreedte.

- 8 Sluit de linker- en de rechtertractorklep.
- 9 Stel de linkermarge in.

Verschuif de tractor zo dat de linkermarge op het papier is uitgelijnd met het symbool **[A** dat op de achterplaat is aangebracht.

Als u de linkertractor links van de rubberen tractorstop houdt, blijft het papier in het papiersensorgebied als de tractorlader in de duwpositie is geplaatst.

- **10** Druk de vergrendeling van de linkertractor naar beneden.
- **11** Trek met de rechtertractor het papier strak en vergrendel de rechtertractor
- 12 Sluit de voorklep.
- **13** Druk op **Load/Unload (Laden/Ontladen)** om papier te laden tot de huidige Top-Of-Form (Positie eerste afdrukregel).
- 14 Druk op Start/Stop om de printer online te zetten.

# *lampje Paper Out (Papier op)Losse formulieren of enveloppen handmatig laden*

- 1 Verwijder eventueel papier uit de papierbaan.
- 2 Als u kettingformulieren hebt geladen, scheurt u ongebruikte formulieren af en drukt u op **Load/Unload (Laden/Ontladen)** om de kettingformulieren te parkeren.

Het lampje Paper Out (Papier op) knippert.

**3** Stel de formulierdiktehendel in.

Zie "Formulierdiktehendel instellen" op pagina 7 voor hulp hierbij.

- 4 Plaats de hendel voor papierselectie in de stand voor formulieren met losse vellen <sup>(2)</sup>.
- **5** Open de klep van de handmatige invoer.
- 6 Stel de linkermarge in.

Verschuif de linkerpapiergeleider zo dat de gewenste startpositie voor afdrukken zich op een lijn bevindt met het symbool **[A** op de margegeleider.

- 7 Plaats een los formulier of een envelop tegen de linkerpapiergeleider.
- 8 Schuif de rechterpapiergeleider tegen de rechterrand van het papier.
- **9** Plaats papier in de printer totdat het lampje Paper Out (Papier op) stopt met knipperen.
  - a Als Auto Cut Sheet Load (Losse formulieren automatisch laden) is ingesteld op **On (Aan)**, wordt het papier automatisch geladen tot de Top-Of-Form (Positie eerste afdrukregel).
  - b Als Auto Cut Sheet Load (Losse formulieren automatisch laden) is ingesteld op Off (Uit), drukt u op FormFeed (Papierdoorvoer).
- **10** Printer is online (lampje Ready (Gereed) **brandt** continu).

Indien dit niet het geval is drukt u op **Start/Stop** totdat het lampje Ready (Gereed) **brandt** continu.

### Bedieningspaneel

### Laag 1

| Knop:                           | Functie:                                                                                                    |
|---------------------------------|----------------------------------------------------------------------------------------------------|
| Start/Stop                      | Printer schakelen tussen online (lampje Ready (Gereed) <b>brandt</b> ) en offline (lampje Ready (Gereed) <b>brandt niet</b> ).                                                                                              |
| LineFeed<br>(Regeldoorvoer)     | Papier een regel vooruitschuiven.<br>Als u op de knop <b>LineFeed (Regeldoorvoer)</b> drukt en<br>deze ingedrukt houdt, schuift het papier eerst 5 kleine<br>stappen vooruit en schuift het vervolgens automatisch<br>door. |
| FormFeed<br>(Papierdoorvoer)    | Papier tot de volgende Top-Of-Form (Positie eerste afdrukregel) vooruitschuiven.                                                                                                    |
| Tear Off<br>(Afscheuren)        | Papier tussen Tear Off (Afscheuren) en de Top-Of-Form (Positie eerste afdrukregel) schakelen.                                                                                                    |
| Load/Unload<br>(Laden/Ontladen) | Papier tot de huidige Top-Of-Form (Positie eerste afdrukregel) laden of papier ontladen tot de geparkeerde positie.                                                                                                    |
| Tractor                         | Schakelen tussen Tractor 1 en Tractor 2 als de optionele<br>Tractor 2 is geïnstalleerd.                                                                                                    |

| Knop:                                                                                                    | Functie:                                                                                                    |                                                                                                    |
|----------------------------------------------------------------------------------------------------|----------------------------------------------------------------------------------------------------|----------------------------------------------------------------------------------------------------|
| <ul> <li>Knop:</li> <li>Font (Lettertype)</li> <li>Opmerking: <ul> <li>Als u meerdere malen op de knop Font (Lettertype) drukt, worden de verschillende lettertypemogelijkheden van de printer weergegeven. Als u op de knop Font (Lettertype) blijft drukken en de verschillende lettertypen een tweede keer worden weergegeven, vergrendelt u hiermee de lettertypeselecties.</li> <li>Deze instelling gaat verloren als de printer uit en personal de printer de lettertypen als de printer de printer de lettertypen een tweeter worden weergegeven, vergrendelt u hiermee de lettertypeselecties.</li> </ul> </li> </ul> | Functie:<br>Een van de volgende interne<br>tekenstijlen selecteren:<br>2480/2481<br>• FastDft (Snel concept)<br>• Draft (Concept)<br>• Gothic<br>• Courier<br>2490/2491<br>• Courier<br>• Prestige<br>• Gothic<br>• Presentor | <ul> <li>Orator</li> <li>Script</li> <li>Draft (Concept)</li> <li>FastDft (Snel concept)</li> </ul> |
| printer uit en<br>vervolgens weer<br>aan wordt gezet.                                                                                                    |                                                                                                    | neer gegevens worden                                                                                |

**Opmerking:** Bepaalde functies werken mogelijk niet wanneer gegevens worden verwerkt en de printer online is (lampje Ready (Gereed) **brandt**).

### Laag 2

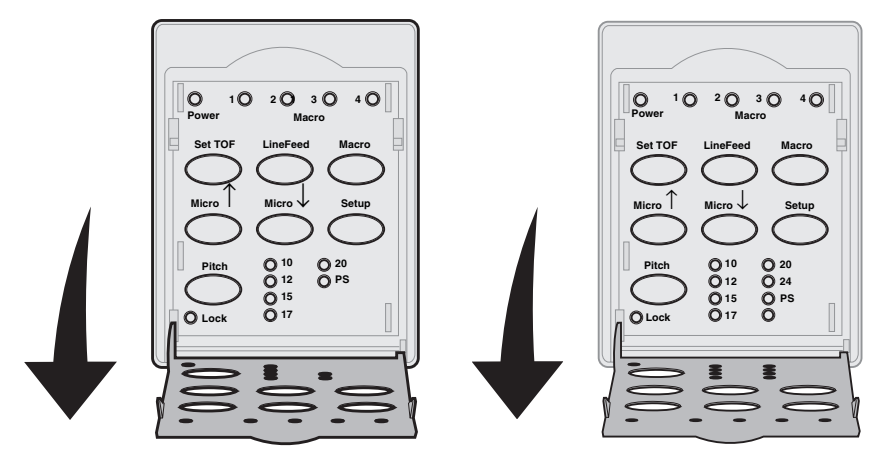

| Knop:                                                              | Functie                                                                                                    |  |
|--------------------------------------------------------------------|----------------------------------------------------------------------------------------------------|--|
| Set TOF (Top-Of-Form<br>(Positie eerste<br>afdrukregel) instellen) | Dit instellen. Top-Of-Form (Positie eerste<br>afdrukregel) is de positie op de pagina waar de<br>eerste regel wordt afgedrukt.                                                                                                    |  |
| LineFeed<br>(Regeldoorvoer)                                        | Papier een regel vooruitschuiven.<br>Als u op de knop <b>LineFeed (Regeldoorvoer)</b> drukt<br>en deze ingedrukt houdt, schuift het papier eerst 5<br>kleine stappen vooruit en schuift het vervolgens<br>automatisch door.                                                                                                    |  |
| Масго                                                              | Documentindeling selecteren (vier opties).<br>Raadpleeg voor meer informatie <i>Modus Setup</i><br>( <i>Instellingen</i> ) in de gebruikershandleiding.                                                                                                    |  |
| Micro ↑                                                            | <ul> <li>Papier naar boven laden:</li> <li>In stappen van 1/72 inch (2480/2481-modellen)</li> <li>In stappen van 1/90 inch (2490/2491-modellen)</li> <li>Als u op de knop Micro ↑ drukt en deze ingedrukt houdt, schuift het papier eerst in zeer kleine stappen vooruit en schuift het vervolgens automatisch door.</li> <li>Gebruik Micro ↑ om de Top-Of-Form (Positie eerste afdrukregel) aan te passen.</li> </ul> |  |

| Knop:                                                                                                    | Functie                                                                                                    |  |
|----------------------------------------------------------------------------------------------------|----------------------------------------------------------------------------------------------------|--|
| Micro ↓                                                                                                    | <ul> <li>Papier naar beneden laden:</li> <li>In stappen van 1/72 inch (2480/2481-modellen)</li> <li>In stappen van 1/90 inch (2490/2491-modellen)</li> <li>Als u op de knop Micro ↓ drukt en deze ingedrukt houdt, schuift het papier eerst in zeer kleine stappen vooruit en schuift het vervolgens automatisch door.</li> <li>Gebruik Micro ↓ om de Top-Of-Form (Positie eerste afdrukregel) aan te passen.</li> </ul> |  |
| Setup (Instellingen)                                                                                                    | Modus Setup (instellingen) starten. Hierin kunt u de<br>standaardwaarden en -modi voor bediening van de<br>printer wijzigen.                                                                                                    |  |
| Pitch                                                                                                    | U kunt de tekenpitch instellen op: 10 cpi, 12 cpi,<br>15 cpi, 17 cpi, 20 cpi of proportionele tekenafstand.                                                                                                    |  |
| <ul> <li>Opmerking:</li> <li>Als u meerdere malen<br/>op de knop Pitch drukt<br/>worden de<br/>verschillende<br/>pitchmogelijkheden<br/>van de printer<br/>weergegeven. Als u op<br/>de knop Pitch blijft<br/>drukken en de<br/>verschillende<br/>lettertypen een tweede<br/>keer worden<br/>weergegeven,<br/>vergrendelt u hiermee<br/>de pitchselecties.</li> <li>Deze instelling gaat<br/>verloren als de printer<br/>uit en vervolgens weer<br/>aan wordt gezet.</li> </ul> | <ul> <li>Opmerking:</li> <li>Op de 2490/2491-modellen kunt u ook 24 cpi selecteren.</li> <li>Fast Draft (Snel concept) ondersteunt alleen 10, 12 en 15 pitch.</li> </ul>                                                                                                    |  |
| <b>Opmerking:</b> Bepaalde functies werken mogelijk niet wanneer gegevens worden verwerkt en de printer online is (lampje Ready (Gereed) <b>brandt</b> ).                                                                                                    |                                                                                                    |  |

#### Top-Of-Form (Positie eerste afdrukregel)

## *Top-Of-Form (Positie eerste afdrukregel) instellen voor kettingformulieren in duwpositie*

De Top-Of-Form (Positie eerste afdrukregel) kan variëren van 1 inch (2,54 cm) boven en 14 inch (35,56 cm) onder de bovenkant van het kettingpapier.

- **Opmerking:** Gebruik deze methode om ook de Top-Of-Form (Positie eerste afdrukregel) in te stellen voor kettingformulieren die zijn geladen in optionele Tractor 2-lader.
- 1 Verwijder eventueel papier uit de papierbaan.

Als het lampje Paper Out (Papier op) **niet brandt**, scheurt u de ongebruikte formulieren af en drukt u op **Load/Unload (Laden/Ontladen)**.

Druk op FormFeed (Papierdoorvoer) om een los vel te verwijderen.

- 2 Plaats de hendel voor papierselectie in de stand voor kettingformulieren [].
- **3** Laad kettingpapier op de tractorpennen (of de invoerpennen van Tractor 2 als u de optionele Tractor 2-lader gebruikt).
- 4 Verwijder het klepje voor de lintcassette.
- 5 Druk op Load/Unload (Laden/Ontladen). Het lampje Paper Out (Papier op) gaat uit.

- **6** Open de klep van het bedieningspaneel zodat laag 2 zichtbaar wordt.
- 7 Lijn de Top-Of-Form (Positie eerste afdrukregel) uit met de horizontale lijnen (op de metalen balk) door op de papierverschuivingsknoppen te drukken (LineFeed, Micro  $\uparrow$ , Micro  $\downarrow$ ).

Op de illustratie wordt de positie van de horizontale lijnen aan beide zijden op de metalen balk weergegeven. Gebruik deze lijnen als referentiepunten om de Top-Of-Form (Positie eerste afdrukregel) uit te lijnen. De onderkant van afgedrukte tekens zal op een lijn staan met de horizontale lijnen.

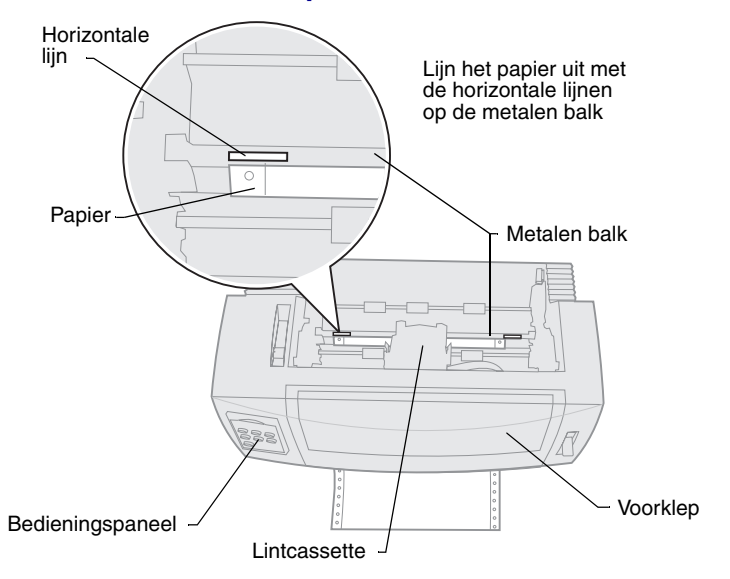

#### Bovenkant van de printer

- 8 Druk op **Set TOF** om de Top-Of-Form (Positie eerste afdrukregel) in te stellen en op te slaan.
- 9 Sluit de klep van het bedieningspaneel.
- 10 Controleer de nieuwe Top-Of-Form (Positie eerste afdrukregel) door op Load/Unload (Laden/Ontladen) te drukken om de kettingformulieren te ontladen en opnieuw op Load/Unload (Laden/Ontladen) te drukken om de formulieren opnieuw te laden.

De kettingformulieren worden geladen tot de Top-Of-Form (Positie eerste afdrukregel).

- **11** Plaats het toegangslint terug.
- 12 Druk op Start/Stop om de printer online te zetten.

# *Top-Of-Form (Positie eerste afdrukregel) instellen voor losse formulieren of enveloppen*

De Top-Of-Form (Positie eerste afdrukregel) kan variëren van 1 inch (2,54 cm) boven tot 22 inch (55,88 cm) onder de bovenkant van losse formulieren.

1 Druk op FormFeed (Papierdoorvoer) om papier uit de papierbaan te verwijderen.

Als het lampje Paper Out (Papier op) **niet brandt**, scheurt u de gebruikte formulieren af en drukt u op **Load/Unload (Laden/Ontladen)**.

- 2 Plaats de hendel voor papierselectie in de stand voor losse formulieren. ┌┐
- **3** Laad een los formulier of een envelop via de klep van de handmatige invoer.
- 4 De printer schuift het vel papier of de envelop door naar de huidige Top-Of-Form (Positie eerste afdrukregel) als Auto Cut Sheet (Los formulier automatisch naar TOF) is ingesteld op **On (Aan)**.

Druk als dit niet het geval is op **FormFeed (Papierdoorvoer)** wanneer het lampje Paper Out (Papier op) **uit** gaat.

- **5** Open de klep van het bedieningspaneel zodat laag 2 zichtbaar wordt.
- 6 Lijn de Top-Of-Form (Positie eerste afdrukregel) uit met de horizontale lijnen (op de metalen balk) door op de papierverschuivingsknoppen te drukken (LineFeed, Micro ↑, Micro ↓).
- 7 Druk op **Set TOF** om de Top-Of-Form (Positie eerste afdrukregel) in te stellen en op te slaan.
- 8 Sluit de klep van het bedieningspaneel.
- 9 Druk op **Start/Stop** om de printer online te zetten.

# Schakelen van kettingformulieren naar losse formulieren of enveloppen

#### Met Load/Unload (Laden/Ontladen) parkeert (ontlaadt) u

kettingformulieren zodat u losse formulieren of enveloppen in de klep van de handmatige invoer kunt laden om af te drukken of papier kunt laden tot de huidige Top-Of-Form (Positie eerste afdrukregel).

- 1 Zorg dat de tractorlader in de duwpositie staat.
- 2 Scheur het kettingformulier af bij de perforatie.
- **3** Plaats de hendel voor papierselectie in de stand voor kettingformulieren.
- 4 Druk op Load/Unload (Laden/Ontladen).

Het kettingpapier wordt uit de papierbaan verwijderd. Het lampje Paper Out (Papier op) knippert en de printer laat een signaal horen.

5 Plaats de hendel voor papierselectie in de stand voor losse formulieren.

### Testvoorbeeld afdrukken

- 1 Zet de printer aan.
- 2 Plaats papier in de printer.
- 3 Schuif de linker- en rechterpapiergeleiders tegen het papier.
- 4 Zet de printer Uit.
- 5 Druk op **Font (Lettertype)** en houdt deze ingedrukt terwijl u de printer weer **Aan** zet totdat de lampjes op het bedieningspaneel knipperen.
- 6 Laat de knop Font (Lettertype) los.

De testpagina wordt afgedrukt.

© Copyright 1993, 2000 Lexmark International, Inc. Lexmark is een handelsmerk van Lexmark International, Inc., gedeponeerd in de Verenigde Staten en/of andere landen.

6/00